# Instinct - How to Restrict Field to specific users

Use this how-to guide to allows specify fields to be restriected to specific users.

This guide allows you to specify what fields show data to users who have restrcted access applied.

For example:

If a user has restricted access on an application type via Users or in the case of Activate Directory Security, Profiles then the user will only see the data displayed for the fields listed in the Application Field Type Display window, all other fields will display <<Restricted Access>>. If no fields selected restricted access users will be able to see Application Number and Application Type.

This features only applies to Instinct v5.1 and above

### Setup User Access

Users

#### Instinct Security

- 1. go to security > User
- 2. Select the specific User
- 3. Tick Restricted for the specific Application Type

| НКВ, НКК         |             |                | •           |                                                                                                    |                                                |                 |  |
|------------------|-------------|----------------|-------------|----------------------------------------------------------------------------------------------------|------------------------------------------------|-----------------|--|
|                  |             | Search:        |             | User Name                                                                                                    |                                                |                 |  |
| User Id 斗        | User Name 灯 | Session Locked | Profile     | Password                                                                                                    | •••••                                          |                 |  |
| ADMINISTRATOR    |             | No             | ADMINISTRAT | Re-enter Password                                                                                                    | •••••                                          | •••••           |  |
| administrator1   |             | No             | ADMINISTRAT | Profile                                                                                                    | •                                              |                 |  |
| FRAUD MANAGER BN |             | No             | DEFAULT     |                                                                                                    |                                                |                 |  |
| FRAUD REVIEW BN  |             | No             | DEFAULT     | Session Lock                                                                                                    |                                                |                 |  |
| Test 2           |             | Νο             | FRAUD MANA  | Status                                                                                                    | Active -                                       |                 |  |
|                  |             |                |             | Last Sign-On Date                                                                                                    |                                                |                 |  |
|                  |             |                |             |                                                                                                    |                                                |                 |  |
|                  |             |                |             | Date Last Maintained                                                                                                    | 05/12/2019 10:03:35 AI                         | М               |  |
|                  |             |                |             | Date Last Maintained<br>Maintained By                                                                                                    | 05/12/2019 10:03:35 AI                         | М               |  |
|                  |             |                |             | Date Last Maintained<br>Maintained By<br>Organisation                                                                                                    | 05/12/2019 10:03:35 AI<br>ADMINISTRATOR<br>HKB | M               |  |
|                  |             |                |             | Date Last Maintained<br>Maintained By<br>Organisation<br>Rule Admin Groups                                                                                        | 05/12/2019 10:03:35 AI<br>ADMINISTRATOR<br>HKB | M               |  |
|                  |             |                |             | Date Last Maintained<br>Maintained By<br>Organisation<br>Rule Admin Groups<br>Application Type                                                                    | 05/12/2019 10:03:35 AI<br>ADMINISTRATOR<br>HKB | M               |  |
|                  |             |                |             | Date Last Maintained<br>Maintained By<br>Organisation<br>Rule Admin Groups<br>Application Type<br>Searchist record                                                | 05/12/2019 10:03:35 AI                         | M<br>Restricted |  |
|                  |             |                |             | Date Last Maintained<br>Maintained By<br>Organisation<br>Rule Admin Groups<br>Application Type<br>Selacklist record<br>Credit Card                                | 05/12/2019 10:03:35 AI<br>ADMINISTRATOR<br>HKB | Restricted      |  |
|                  |             |                |             | Date Last Maintained<br>Maintained By<br>Organisation<br>Rule Admin Groups<br>Application Type<br>Blacklist record<br>Credit Card<br>Credit Card                  | 05/12/2019 10:03:35 AI                         | M               |  |
|                  |             |                |             | Date Last Maintained<br>Maintained By<br>Organisation<br>Rule Admin Groups<br>Application Type<br>Blacklist record<br>Credit Card<br>Cr LOANS-J-B<br>CF LOANS-S-B | 05/12/2019 10:03:35 A                          | M               |  |

#### Active Directory

- 1. go to Security > Profiles
- 2. select specific Profile
- 3. Under Application Type tick Restricted for the specific Application Type

| Profiles                             |             |           |              |               |            |             |       |       |       |           |              |                                |                |       |
|--------------------------------------|-------------|-----------|--------------|---------------|------------|-------------|-------|-------|-------|-----------|--------------|--------------------------------|----------------|-------|
| Profiles                             |             |           |              |               |            | •           |       |       |       |           |              |                                |                |       |
| Profile                              |             |           |              | Set Defai     | ult Optio  | ns          |       |       |       | Expire pa | asswor       | d after                        | days           |       |
| ADMINISTRATOR                        |             |           |              | Full          | View       | None        |       |       |       | Enable S  | ession       | Locking                        | -              |       |
|                                      |             |           | D: 4// 1     |               |            |             |       |       |       |           | D.           |                                |                |       |
| Printing Options                     |             |           | Diary Attack | iment         |            |             | 5     | score |       |           | Dia          | ary Notes                      |                |       |
| Printer 🗹 Excel 🗹 CS                 | V 🗹 PDF     |           | Delete Att   | achment       |            |             | Ŀ     | View  | Score |           | $\checkmark$ | Update Diary<br>Delete Diary M | Notes<br>Notes |       |
| Dashboard Role                       |             |           |              |               |            |             |       |       |       |           |              |                                |                |       |
| General Manager Review               | er          |           |              |               |            |             |       |       |       |           |              |                                |                |       |
|                                      |             |           |              |               |            |             |       |       |       |           |              |                                |                |       |
|                                      |             |           |              |               |            |             |       |       |       |           |              |                                |                |       |
| Menu Options                         |             |           |              |               |            |             |       |       |       |           |              |                                |                |       |
|                                      |             |           |              |               |            |             |       |       |       | <b></b>   |              |                                |                |       |
|                                      |             |           |              |               |            |             |       |       |       | Add       | Change       | Delete                         | Update History | Print |
| Application Definitions              | Criminal Ir | nformatio | n Security   | Optio         | ons        |             |       |       |       |           |              |                                |                |       |
|                                      |             |           |              |               |            |             | Di    | ary   | _     |           |              |                                |                |       |
| Review Online Calls                  | Full View   | / No      | ne Action    | 1             |            | •           |       | Full  | Viev  | / Nor     | e            | Confidential                   |                | _     |
| Batch File Upload                    | Full View   | / No      | ne           |               |            |             | _     |       | _     |           |              |                                |                |       |
| Application Review<br>Batch Loads    | Full View   | / No      | ne Action    | 1             |            | •           |       | Full  | Viev  | / Nor     | ie           | Confidential                   |                |       |
| Applications Under<br>Investigation  | Full View   | / No      | ne Action    | 1             |            | •           |       | Full  | Viev  | / Nor     | le           | Confidential                   |                | •     |
| Organisation Monitoring              | Full View   | / No      | ne           |               |            |             |       |       |       |           |              |                                |                |       |
| Online Maintenance                   | Full View   | / No      | ne Updat     | te, Delete    |            | •           |       | Full  | Viev  | / Nor     | e            | Confidential                   |                |       |
| Application Quick<br>Search          | Full View   | / No      | Updat        | le, Delete, / | Action, Fr | raud Chec 👻 |       | Full  | Viev  | / Nor     | ie           | Confidential                   |                |       |
| Application Search<br>Using Criteria | Full View   | / No      | ne           |               |            |             |       |       |       |           |              |                                |                |       |
| Application Case                     | Full View   | / No      | Delete       | B             |            | •           |       | Full  | Viev  | / Nor     | le           | Confidential                   |                |       |
| Application Database                 | Full View   | / No      | ne           |               |            |             |       |       |       |           |              |                                |                |       |
| Locks                                | Full View   |           | ne           |               |            |             |       |       |       |           |              |                                |                |       |
| Locid                                | T dii Vicvi |           |              |               |            |             |       |       |       |           |              |                                |                |       |
|                                      |             |           |              |               |            |             |       |       |       |           |              |                                |                |       |
| Active Directory Permission          | S           |           |              |               |            |             |       |       |       |           |              |                                |                |       |
| Organisation                         |             |           |              |               | /          | Application | туре  | 9     |       |           |              |                                |                |       |
| GBG                                  |             |           |              | •             |            | Application | n Tyj | pe    |       |           |              |                                | Restricted     |       |
| Rule Admin Groups                    |             |           |              |               |            | Credit C    | ard   |       |       |           |              |                                |                |       |
|                                      |             |           |              | *             | -          | Hire Pur    | chas  | е     |       |           |              |                                |                |       |
|                                      |             |           |              |               |            | ✓ Persona   | I Loa | n     |       |           |              |                                |                | _     |
|                                      |             |           |              |               |            | Mortgag     | е     |       |       |           |              |                                |                |       |
|                                      |             |           |              |               |            | Overdraf    | ft    |       |       |           |              |                                |                |       |
|                                      |             |           |              |               |            | <           |       |       |       |           |              |                                |                | >     |

## Setup Restricted Fields

1. go to Options > Field Application Type field Display

| Application Type Field Display    |                         |                            |                       |
|-----------------------------------|-------------------------|----------------------------|-----------------------|
|                                   |                         |                            | Save Print            |
| Available Fields                  | Select All Deselect All | Selected Fields            | Select All Deselect A |
| Field Name                        | 11                      | Field Name                 | 1                     |
| Application Application Date      | ~                       | No data available in table |                       |
| Application.Amount/Limit          |                         |                            |                       |
| Application.Branch                |                         | <b>→</b>                   |                       |
| Application Decision              |                         | *                          |                       |
| Application Decision Reason       |                         |                            |                       |
| Application Decision Date         |                         |                            |                       |
| Application.User Field 1          |                         |                            |                       |
| Application Blacklist Narrative 1 |                         |                            |                       |
| Application Blacklist Narrative 2 |                         |                            |                       |
| Application.User Field 4          |                         |                            |                       |
| Application.Informer First Name   |                         |                            |                       |
| Application.Informer Last Name    |                         |                            |                       |
| Application.Informer Address 1    |                         |                            |                       |

- 2. Highlight the non restricted field from the available field and move it to across to the selected field (The field that remain in the left panel are the restricted fields).
- 3. Click Save

## Example of Amount Limit as restricted Fields

1. User with Application type restricted

### Application Type

| Application Type                | Restricted   |        |
|---------------------------------|--------------|--------|
| Credit Card                     |              | ^      |
| Hire Purchase                   | $\checkmark$ |        |
| Personal Loan                   | $\checkmark$ |        |
| ☑ Mortgage                      | $\checkmark$ |        |
| <ul> <li>✓ Overdraft</li> </ul> |              | $\sim$ |
|                                 |              |        |

2. Amount limit set as the restricted Fields

| Application Type Field Display           |          |                              |                         |
|------------------------------------------|----------|------------------------------|-------------------------|
|                                          |          |                              | Save Print              |
| Available Fields Select All Deselect All |          | Selected Fields              | Select All Deselect All |
| Field Name                               |          | Field Name                   | tt.                     |
| Application.Amount/Limit                 |          | Application.Application Date | ^                       |
|                                          |          | Application.Branch           |                         |
|                                          | <b>→</b> | Application.Decision         |                         |
|                                          | ←        | Application.Decision Reason  |                         |
|                                          |          | Application.Decision Date    |                         |
|                                          |          | Application.User Field 1     |                         |
|                                          |          | Application.User Field 2     |                         |
|                                          |          | Application.User Field 3     |                         |
|                                          |          | Application.User Field 4     |                         |
|                                          |          | Application.User Field 5     |                         |
|                                          |          | Application.User Field 6     |                         |
|                                          |          | Application.User Field 7     |                         |
|                                          |          | Application.User Field 8     | ~                       |

3. User Reviewing the Application where Amount Limit is not displayed.

| Application Quick Search - Appl | lication Record |                           |                     |                 |             |          |        |       |    |
|---------------------------------|-----------------|---------------------------|---------------------|-----------------|-------------|----------|--------|-------|----|
| Return to results               |                 |                           |                     |                 | First       | Previous | 1 of 1 | Next  | La |
| Application Number              | Application [   | Date                      | Organisation        |                 | Application | Туре     |        |       |    |
| 20190092001                     | 06/08/2019      | <b>iii</b>                | GBG                 |                 | CARD        |          |        |       |    |
| Application Applicant           |                 |                           |                     |                 |             |          |        |       |    |
| Previous 1 Next                 |                 |                           |                     |                 |             |          |        |       |    |
| Load Date                       |                 | Action Date               |                     | Expiry Date     |             |          |        |       |    |
| 07/10/2019                      | <b>m</b>        |                           | <b></b>             |                 |             |          |        | Î     |    |
| Fraud Score                     |                 | Scorecard Score           |                     | Branch          |             |          |        |       |    |
| 0                               |                 | 0                         |                     | 156             |             |          |        |       |    |
| Action Taken                    |                 | Amount/Limit              |                     | Batch Serial Nu | mber        |          |        |       |    |
|                                 | -               |                           |                     |                 |             |          |        |       |    |
| Decision                        |                 | Decision Date             |                     | Decision Reaso  | n           |          |        |       |    |
| ACTIVE                          |                 |                           | <b></b>             |                 |             |          |        |       | •  |
| Action User Id                  |                 | Fraud Alert Team          |                     | Case Number     |             |          |        |       |    |
|                                 |                 |                           | *                   |                 |             |          |        |       |    |
| Triggered Rules                 |                 | Fraud Alert User Id       |                     | Fraud Alert     |             |          |        |       |    |
| R01,R02                         |                 |                           | •                   | Clean           |             |          |        |       | Ŧ  |
| Last Review Date                |                 | Risk Level Calculated     |                     | Risk Level Assi | gned        |          |        |       |    |
|                                 | <b></b>         | Clean                     | -                   |                 |             |          |        |       | •  |
| Next Review Date Calculated     |                 | CRC Date                  |                     | CAC Date        |             |          |        |       |    |
|                                 | i               |                           | Ħ                   |                 |             |          |        | í     |    |
| Next Review Date Forced         |                 | CRC Decision              |                     | CAC Decision    |             |          |        |       |    |
|                                 | <b>m</b>        |                           |                     |                 |             |          |        |       |    |
| Next Review Date Assigned       | i               | CRC Comment               |                     | CAC Comment     |             |          |        |       |    |
|                                 | <b>iii</b>      |                           |                     |                 |             |          |        |       |    |
|                                 |                 |                           |                     |                 |             |          |        |       |    |
| Update Delete                   | Review Link     | Analysis Review Fraud Che | ck Action O Diary A | uto Fraud Check | Reassign    | Toggle   | Link   | Image | P  |

#### **Related articles**

- How to Restrict Field to specific users
- Instinct House Keeping Jobs